# **User Guide**

# optima saver Service Panel

March 2018

Version : 5.5.3

# بِسْمِ اللَّهِ الرَّحْمَنِ الرَّحِيم

# TABLE OF CONTENTS:

#### Page

| 1. | Home          | З  |
|----|---------------|----|
| 2. | Carrier       | 4  |
| 3. | Sip User      | 6  |
| 4. | Optima Client | 8  |
| 5. | Gateway       | 9  |
| 6. | Dial Plan     | 13 |
| 7. | Profile       | 14 |
| 8. | Utility       | 15 |
| 9. | Active Calls  | 20 |
| 10 | CDR           | 21 |
| 11 | .Scheduler    | 24 |
| Gl | ossary        | 25 |

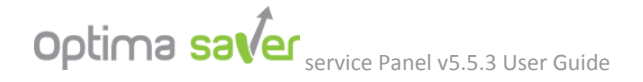

Greetings!!! Welcome to the Optima Saver service Panel v5.5.3, the most advanced & dynamic panel ever built!!!

We would like to Introduce you with many new and interactive features those have been introduced to Optima Saver service Panel v5.5.3 supported by the most advanced Optima OS - Optima Saver 5.5.3 Edge puppy which is the minimum requirement for the new features. We will describe the latest features & interface one after another:

## 1. Home:

Optima Saver service Panel v5.5.3 got an Informative home page. Here you may see the required information at a glance. Figure 1 is showing the home page as:

- 1. Server Time is shown with date and time.
- 2. Server info: Server ip, **Call limit** (*Our previous drawback was our system can handle 128 ports/call limit, now there is no limitation*), **Server Uptime**(*each day you must restart the server from utility at your convenient time or you can do it by scheduler, read page no 21*)
- 3. Current calls: Total, Active, Ringing.
- 4. Today's Statistics: ASR, ACD , Duration.
- Active Clients: Up(green)>client pc is ip , Down (red+pending)>client pc is down, Down(red)>communication between server and client pc is being interrupted e.g. by ISP net blocking.

| Optima save  | ש א Carrier    | SIP User                    | Client De Gateway     | 📰 Dialplan 🛛 🗧 Quick Stat 🝷      |             | Hi, Optima <del>▼</del> |
|--------------|----------------|-----------------------------|-----------------------|----------------------------------|-------------|-------------------------|
| <b>^</b>     |                |                             | Server Time (U        | ITC): March 12, 2018 10:24:28 AM |             |                         |
| Home         |                |                             |                       |                                  |             |                         |
|              | Server Info    |                             | Current Calls         |                                  | Todays Stat | istics                  |
| Profile      | Server IP      |                             | Total                 | 0                                | ASR         | 0.00 % of (0 Calls)     |
|              | Call Limit     | 32                          | Active                | 0                                | ACD         | 0 minutes, 0 seconds    |
| JE .         | Server Uptime  | 3 days, 3 hours, 54 minutes | Ringing               | 0                                | Duration    | 0 minutes, 0 seconds    |
| Utility      |                |                             |                       |                                  |             |                         |
| د 5          | Active Clients |                             |                       |                                  |             |                         |
| Active Calls |                |                             |                       |                                  |             |                         |
|              | status         | Client                      | Restart Status        |                                  |             |                         |
|              | Up             | I 40                        | Restarted before (1 n | ninutes 1 seconds)               |             |                         |
| CDR          |                |                             |                       | ogin to your Portal              |             |                         |
| 0            |                |                             | Continua              | a Saver Client Panel v5 5 3      |             |                         |
| Scheduler    |                |                             | - Optime              | aver clicht ranel vo.o.o         |             |                         |
|              |                |                             |                       |                                  |             |                         |

6. Optima Saver service Panel V5.5.3.

Figure-1 (Home Page)

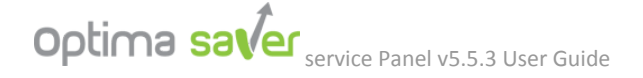

you may also view quick stats for last 3 hours / last day / last 7 days from our panel too easily.

shown(Fig-1a) below:

| optima saver | ➤ Carrier ➤ SIP User ➤ Optima Client | ווווי Gateway i≣ Dialplan 🖉 Quick Stat ד                                  | Hi, Optima≁ |  |  |  |
|--------------|--------------------------------------|---------------------------------------------------------------------------|-------------|--|--|--|
| Home         |                                      | Server Time (UTC): 🖉 Last 3 Hours<br>Quick St 🖉 Last Day<br>🖉 Last 7 Days | M           |  |  |  |
|              | Summery Report                       |                                                                           |             |  |  |  |
| Profile      | Date Range                           | 2018-03-13 10:00:00 to 2018-03-13 13:00:00                                |             |  |  |  |
|              | Total Calls                          | lls 0                                                                     |             |  |  |  |
| JE .         | Connected Calls                      | 0                                                                         |             |  |  |  |
| Utility      | ASR                                  | 0.00 %                                                                    |             |  |  |  |
|              | ACD (0 minutes 0 seconds)            |                                                                           |             |  |  |  |
| ~            | Median:                              | (0 minutes 0 seconds)                                                     |             |  |  |  |
| Active Calls | Total Durations                      | 0:00:00 (0 minutes 0 seconds)                                             |             |  |  |  |

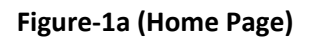

# 2. Carrier:

In this segment carrier information can be added as usual but the interesting part is, now you may also define & control the codecs as well as provide CDR panel web access only to your carrier for CDR checking from Optima Saver service Panel v5.5.3. These awesome features will provide you more control over the codecs which you may want to receive from your carrier end as well as will give transparency to your carrier side with your CDR access.

| Optima save  | Ƴ → Carrie        | r 🕨 SIP Us        | er 🛛 🛪 Optima Client      | ➡ Gateway | 📰 Dialplan          | 📕 Quick Stat 👻                      |                                         | Hi, Optima <del>▼</del> |   |
|--------------|-------------------|-------------------|---------------------------|-----------|---------------------|-------------------------------------|-----------------------------------------|-------------------------|---|
| Home         | □ View Inactive   | ds per page       |                           |           |                     |                                     | C<br>Search:                            | Manage Carrier Portal   |   |
| <b></b>      | S/L               | Name              | 🕴 Host IP                 |           | Call Limit          |                                     | Codec                                   | Action                  |   |
| Profile      | 1                 | vps1              |                           |           | 5                   |                                     | g729:20,g723:30                         | 20                      |   |
| Utility      | Showing 1 to 1 of | 1 entries (filter | ed from 3 total entries)  |           |                     |                                     | First                                   | Previous 1 Next Last    | ] |
|              | Add New           |                   |                           |           |                     |                                     |                                         |                         |   |
| Active Calls |                   | Name Le           | tters, numbers and _,\$,# |           |                     |                                     |                                         |                         |   |
|              |                   | Host IP           |                           |           |                     |                                     |                                         |                         |   |
| CDR          | c                 | Call Limit        |                           |           |                     |                                     |                                         |                         |   |
| 0            | Allowed           | Codecs g7         | 29:20, g723:30            |           | Allowed all - all m | Values: all , g72<br>eans g711, g72 | 9:20 , g729:30<br>9 <mark>,</mark> g723 |                         |   |
| Scheduler    |                   | S                 | ave Now                   |           |                     |                                     |                                         |                         | в |

Figure-2 (Carrier Page with Allowed Codec option & Manage Carrier CDR only web access)

we will explain how you may do it, in following section:

Here, in Fig 2 we can see the option Allowed Codecs.

- Here, by default g729:20 & g723:30 codecs are allowed. g729 is the codec here and 20 is the payload.shown in fig 2
- If you want to allow g711 codecs then we may do it by typing "all" in the allowed codecs box, so that all codecs will be enabled e.g: g711a, g711u, g729, g723, shown in fig 3.
- You can change the payload if required. like g729:40 and g723:60, shown in fig 4.

| Codec       | Payload Sizes (ms)<br>default in <b>bold</b> | Profile Used | Payload Type | Base Rate (ms) |
|-------------|----------------------------------------------|--------------|--------------|----------------|
| G.711 u-Law | 10, <b>20</b> , 30                           | 4,5,7        | 0x00         | 5              |
| G.711 A-law | 10, <b>20</b> , 30                           | 4,5,7        | 0x08         | 5              |
| G.723 53k   | <b>30</b> , 60, 90                           | 5,7          | 0x04         | 30             |
| G.729 A/B   | 10, <b>20</b> , 30, 40, 50, 60               | 5,7          | 0x12         | 10             |

## **Codec Payload Size**

Table-1 (Details about Codec payload format)

Manage Carrier option will provide the web access of CDR only for carriers. First, Need to

create a username, password and assign specific carrier name.

| Optima saver | Carrier ➡ SIP User                 | ill Dialplan 🖉 Quick Stat 🗸 | Hi, Optima <del>-</del>    |
|--------------|------------------------------------|-----------------------------|----------------------------|
|              |                                    | Carrier Login Management    |                            |
| Home         | Carrier Login                      |                             |                            |
|              | Login URL: http://1 3/web/ 4 login | n url with ip               | ×                          |
| Profile      | 10 v records per page              |                             | Search:                    |
| F            | S/L * User Name                    | Origination                 | Actions                    |
| Utility      | 1 telcoplex                        | vps1                        |                            |
| <i>د</i>     | Showing 1 to 1 of 1 entries        |                             | First Previous 1 Next Last |
| Active Calls |                                    |                             |                            |
|              | Add New                            | -                           |                            |
| CDR          | 1 Username telcoplex               |                             |                            |
| 0            | 2 Password 1234                    |                             |                            |
| Scheduler    | 3 Carrier vps1                     | -                           |                            |
|              | Save Now                           |                             |                            |

second, provide the login url, username and password to your carrier to access the CDR only.

| $\langle \rangle$ | C | 88 | $\oplus$ | /web/ |
|-------------------|---|----|----------|-------|
|-------------------|---|----|----------|-------|

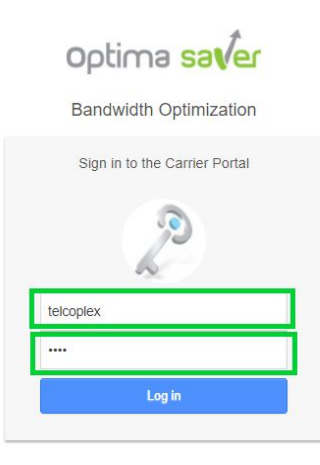

Third, above page will show with the login url, need to enter username and password to access it.

| $\langle \rangle$ | С | 88 | web/admin.php                                                                         |                      |             |                                                                               |                           |              |                                      |
|-------------------|---|----|---------------------------------------------------------------------------------------|----------------------|-------------|-------------------------------------------------------------------------------|---------------------------|--------------|--------------------------------------|
|                   |   |    | Optima saver                                                                          | ≓ CDR                |             |                                                                               |                           |              | Hello, telcoplex+                    |
|                   |   |    |                                                                                       |                      | Server Time | : March 12, 2018 12:16:47                                                     |                           |              |                                      |
|                   |   |    |                                                                                       |                      | Cdi         | Management                                                                    |                           |              |                                      |
|                   |   |    | Cdr Filter<br><b>1</b><br>Date From<br>2018-03-12 00:00:00<br>Carrier<br>45.63.92.157 | × III                |             | Date To<br>2 2018-03-12 12:16:3<br>Please fill all the necess<br>3 Search Now | 1 ary fields then search. | × III        |                                      |
|                   |   |    | CDR Detail                                                                            |                      |             |                                                                               |                           |              |                                      |
|                   |   |    | 10 v records per page                                                                 |                      |             |                                                                               |                           | Search:      |                                      |
|                   |   |    | S/L   Call Start Time                                                                 |                      | Carrier     | Gateway 🕴                                                                     | Number                    | Duration Sec | ÷.                                   |
|                   |   |    | No matching records found                                                             |                      |             |                                                                               |                           |              |                                      |
|                   |   |    | Showing 0 to 0 of 0 entries (filtered fro                                             | om 26 total entries) |             |                                                                               |                           |              | $\leftarrow First  Last \rightarrow$ |

Fourth, now your carrier may select date range and click on search to check the CDR.

**3. Sip User** Now you may create sip users directly from our Optima and test calls through any mobile sip dialer. Steps for creating sip users are:

#### **1.** Assign a username. **2.** Assign a password **3.** Assign Call Limit. **4**. Assign Codec.

\*\*\*To use this feature, disable SIP firewall from Utility. Then you can use **Optima Free Dialer** for testing calls. You may require VPN or BytePlex if your ISP blocks SIP Protocol.

| Optima saver            | ➡ Carrier ➡ SIP User ⊐ Optima C                                                      | lient 🕨 Gateway 🛛 i≣ Dialpla        | n 🖉 Quick Stat 🗝                  |                        | Hi, Optima <del>-</del> |  |  |  |  |
|-------------------------|--------------------------------------------------------------------------------------|-------------------------------------|-----------------------------------|------------------------|-------------------------|--|--|--|--|
| Home                    | To use this feature, disable SIP firewall<br>BytePlex if your ISP blocks SIP Protoco | rom Utility. Then you can use Optir | na Free Dialer for testing calls. | You may require VPN or | Google Play             |  |  |  |  |
| Data saved successfully |                                                                                      |                                     |                                   |                        |                         |  |  |  |  |
| Profile                 | List Of User                                                                         |                                     |                                   |                        |                         |  |  |  |  |
| F                       | View Inactive                                                                        |                                     |                                   |                        | Manage Carrier Portal   |  |  |  |  |
| Utility                 | 10 v records per page                                                                |                                     |                                   | Search:                |                         |  |  |  |  |
| e l                     | S/L   Username                                                                       | Password                            | Call Limit                        | Codec                  | Action                  |  |  |  |  |
| Active Calls            | 1 optest                                                                             | opt123                              | 1                                 | g729:20,g723:30        |                         |  |  |  |  |
|                         | Showing 1 to 1 of 1 entries (filtered from                                           | 4 total entries)                    |                                   | First Prev             | rious 1 Next Last       |  |  |  |  |
|                         | Edit                                                                                 |                                     |                                   |                        |                         |  |  |  |  |
| 0                       | Username optest                                                                      | 1                                   |                                   |                        |                         |  |  |  |  |
| Scheduler               | Password opt123                                                                      | 2                                   |                                   |                        |                         |  |  |  |  |
|                         | Call Limit 1                                                                         | 3                                   |                                   |                        |                         |  |  |  |  |
|                         | Allowed Codecs g729:20,g                                                             | 723:30 4                            |                                   |                        |                         |  |  |  |  |

Now will explain steps for making calls:

- 1. From Utility , disable firewall.
- 2. Reload All Settings.

| Optima saver   |   | SIP User 🛛 🎞 Optima Client                   | 🗭 Gateway 🖉 P |                      | 🔗 Route Management 👻                   | 🖉 Quick Stat 👻        |                                  |  |
|----------------|---|----------------------------------------------|---------------|----------------------|----------------------------------------|-----------------------|----------------------------------|--|
| Home           |   |                                              |               | Server Time (UTC): I | ebruary 18, 2018 08:58:00 A<br>Utility | LM                    |                                  |  |
| Profile        | 2 | Firewall status has been set to D Settings   | isabled       |                      |                                        | _                     | ~                                |  |
| Juliny         |   | Reload Settings Restart Server               | Debug Console |                      |                                        | Initialize Dial Filte | er Clear Buckets Global Settings |  |
| Active Calls   |   | Normal Dial Retry D                          | Dial          | Normal Ring          | Early Ring                             | Firewall On           | Firewall Off                     |  |
| CDR            |   | List Of Clients                              |               |                      |                                        | Search                |                                  |  |
| O<br>Scheduler |   | Status · · · · · · · · · · · · · · · · · · · | Client        | Restart S            | atus                                   |                       | Action                           |  |
|                |   | Showing Villo Villo Chines                   |               |                      |                                        |                       | First Previous Next Last         |  |

3. Now download the android application **Optima Free Dialer** from google play store , Open Optima free dialer, go to settings and provide info like below to test calls:

| Settir            | ngs             |   |                                   |
|-------------------|-----------------|---|-----------------------------------|
| General Info      | rmation         |   |                                   |
| Switch<br>Address | xxx.xxx.xxx.xxx |   | Provide ip same as your Optima IP |
| Switch Port       | 5060            |   | Provide SIP port as 5060          |
| Username          | username        |   | Same as sip-user, username        |
| Password          |                 |   | Same as sip-user, password        |
| Phone No.         | 123456          | ] |                                   |
| Advanced Se       | ettings         |   |                                   |
| 🧹 Advance         | audio mode      |   |                                   |
| Low ban           | dwidth          |   |                                   |
| S                 | ave Cancel      |   | Click to save                     |
| ( ° )( ,          | 2) 💿 🏇 – 🚺      | - | Settings                          |
|                   |                 |   |                                   |

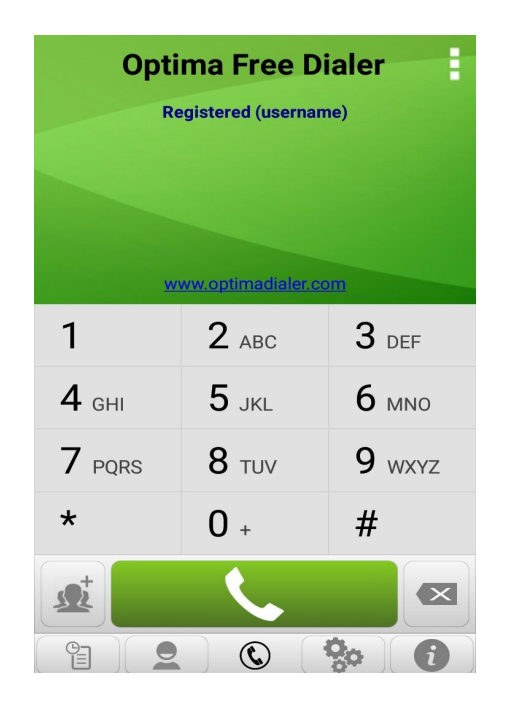

4. When Dialer got registered , then you may test call according to your dial plan in the panel. You may require VPN or BytePlex if your ISP blocks SIP Protocol.

# 3. Optima Client:

In Optima Saver service Panel v5.5.3, Optima Client section.

Clients may add the MAC Address of the optima client pc along with other related info, which is a mandatory part as well as can enable tunnels on their own if there is any sorts of protocol/ port blocking with the internet they use, e.g.:

→ SX , TX(new port added 5967), UX

TX tunnel got multiple range of ports except for SX and UX only.

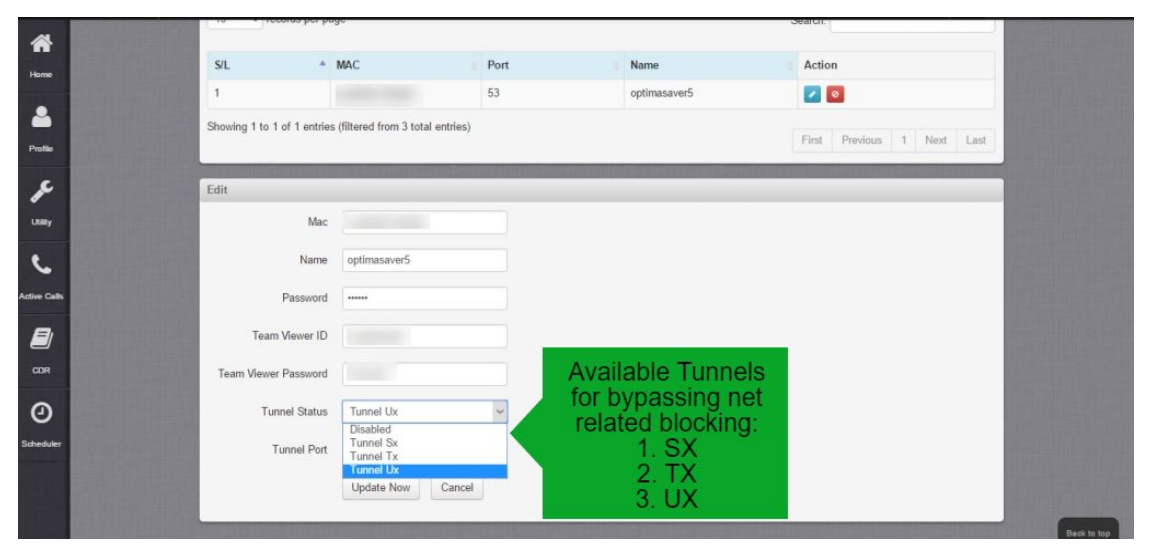

Figure-5 (Optima client page showing available Tunnels)

# 5. Gateway:

In Optima Saver service Panel v5.5.3 gateway section, we have introduced some important and unique features. e.g.

• **Real IP as Gateway IP** can be set now in optima service pane v5.5.3. You may send calls directly to any real/ public ip of switch/ server or Gateway IP(1) with any specific GW port(2) from now onwards.

| optima saver | וווי Carrier וויי SIP User ≭ Optima Client וויי Gateway ﷺ Dialplan וויי Quick Stat → | Hi, Optima <del>-</del> |
|--------------|--------------------------------------------------------------------------------------|-------------------------|
| *            | Gateway Management                                                                   |                         |
| Home         | List Of Gateway                                                                      |                         |
| 4            | □ View Inactive 10                                                                   |                         |
| Profile      | S/L A Name IP Call Limit GW Port Client Action                                       |                         |
| F            | No matching records found                                                            |                         |
| Utility      | Showing 0 to 0 of 0 entries (filtered from 2 total entries) First Previous Net       | d Last                  |
| Active Calls | Edit                                                                                 |                         |
|              | Name     switch_or_goip_with_real_ip       GW IP     8.8.8.8                         |                         |
| 0            | Call Limit 16                                                                        |                         |
| Scheduler    | GW Port 5060 2                                                                       |                         |
|              | Login Info                                                                           |                         |

- Gateway wise specific call limit set is an important feature, which was not functional before, but now it's on. That means, the calls will hit the gateway(s) according to the call limit exactly, e.g. if you set call limit as 9, then only 9 calls will hit the specific gateway. (shown in Fig 6)
- **Gateway Browsing** is the unique feature has been added called, with the icon in the action section. (shown from Fig 7 to Fig 12)

N.B. Gateway browsing will not work for Real/ Public IP. Optima Edge 5.00 operating

#### system

is required for Gateway Browsing Feature at least.

From now onwards, you may browse your gateway from here which ips are added in gateway section. Once it is enabled (it may need up to one minute) it will be disabled by system after 30 minutes for your security, you may again enable it when you will need it.

ATTENTION: if you want to enable this feature you must have to set strong password in the gateway access password section, e.g: (user: admin, pass: 1@Admin1). There is a box named Login Info, there you can save the gateway access info for the gateway.(fig 6)

Benefit: when teamviewer is blocked by ISP, then Gateway Browsing option will be so much effective.you may save Login info of your gateway access username and pass for gateway browsing.

| Splendi | id! is | sn't i | t. |
|---------|--------|--------|----|
|---------|--------|--------|----|

|            | Gateway Management                                                  |
|------------|---------------------------------------------------------------------|
| Home       | List Of Gateway                                                     |
| 4          | □ Vew Inactive 10 	v records per page Search:                       |
| Profile    | SiL A Name IP Protocol Call Limit Client Action                     |
| F          | No data available in table                                          |
| Uility     | Showing 0 to 0 of 0 entries                                         |
| 6          |                                                                     |
| tive Calls | Add New Name noib10                                                 |
| CDR        | GW IP 192.168.101.10                                                |
| 0          | Cal Limit 32 call limit is effective now                            |
| cheduler   | Optima Saver Client optimasaver5                                    |
|            | GW Type SIP V                                                       |
|            | Login Info admin/@dmin#@1 your gateway access info e.g: user / pass |
|            | Save Now                                                            |

Figure-6 (Call limit is now functional)

|                |                    |            | Serve              | er Time (Africa/Cairo | ): November 15, 2016 00:29 | :51 PM        |                                      |
|----------------|--------------------|------------|--------------------|-----------------------|----------------------------|---------------|--------------------------------------|
| Data saved su  | ccessfully         | -          | -                  | Gatewa                | iy management              | _             |                                      |
| List Of Gatewa | av                 |            |                    |                       |                            |               |                                      |
| View Inactive  | e<br>cords per pag | e          |                    |                       |                            | Search:       |                                      |
| S/L 🔺          | Name               |            | IP 🕴               | Protocol              | 🛊 Call Limit               | 🕴 Client      | Action                               |
| 1              | goip10             |            | 192.168.101.10     | SIP                   | 32                         | optimasaver5  | 0 🔽 🧕                                |
| Showing 1 to 1 | of 1 entries       |            |                    |                       |                            | Click the "Ga | ne icon to enable<br>ateway Browsing |
| Add New        |                    |            |                    |                       |                            | _             |                                      |
|                | Name               | Letters, n | numbers and _,\$,# |                       |                            |               |                                      |
|                | GW IP              |            |                    |                       |                            |               |                                      |
|                | Call Limit         |            |                    |                       |                            |               |                                      |

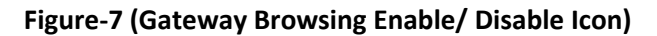

|        |                   |                | Sen               | ver Time (Africa/Cairo): N | ovember 15, 2016 00:3 | 6:04 PM                                                    |                                                                                                   |
|--------|-------------------|----------------|-------------------|----------------------------|-----------------------|------------------------------------------------------------|---------------------------------------------------------------------------------------------------|
|        |                   |                |                   | Gateway N                  | lanagement            |                                                            |                                                                                                   |
| List ( | Of Gatewa         | ay             |                   |                            |                       |                                                            |                                                                                                   |
|        | ew Inactive       | e              |                   |                            |                       |                                                            |                                                                                                   |
| 10     | ✓ rec             | cords per page |                   |                            |                       | Search:                                                    |                                                                                                   |
| S/L    |                   | Name 🍦         | IP 🔶              | Protocol                   | Call Limit            | 🔶 Client                                                   | Action                                                                                            |
| 1      |                   | goip10         | 192.168.101.10    | SIP                        | 32                    | optimasaver5                                               | 😳 🔼 🧕                                                                                             |
| Show   | ing 1 to 1<br>New | of 1 entries   |                   |                            |                       | After clicki<br>see, the icc<br>circling due t<br>enabling | ng the icon, you may<br>on with green dots are<br>to gateway browsing it<br>by the system, it may |
|        |                   | Name Letters,  | numbers and _,\$, | #                          |                       | таке                                                       | some moment.                                                                                      |
|        |                   | GW IP          |                   |                            |                       |                                                            |                                                                                                   |
|        |                   | Call Limit     |                   |                            |                       |                                                            |                                                                                                   |

#### Figure-8 (After clicking the icon, gateway browsing is enabling)

| List Of Gatew             | vay                                                       |                                                                                           |                                                         |              |    |                                                                                        |                                                                                                    |
|---------------------------|-----------------------------------------------------------|-------------------------------------------------------------------------------------------|---------------------------------------------------------|--------------|----|----------------------------------------------------------------------------------------|----------------------------------------------------------------------------------------------------|
| ☐ View Inaction           | ve<br>ecords per page                                     |                                                                                           |                                                         |              |    | Search:                                                                                |                                                                                                    |
| S/L                       | Name                                                      | IP 🕴                                                                                      | Protocol                                                | 🛊 Call Limit | ¢C | lient                                                                                  | Action                                                                                                    |
| 1                         | goip10                                                    | 192.168.101.10                                                                            | SIP                                                     | 32           | o  | ptimasaver5                                                                            | 0 🔽 🙆                                                                                                    |
| Showing 1 to 1<br>Add New | 1 of When Ga<br>enable<br>Blue, yo<br>brov<br>Name Letter | ateway brows<br>id, the ip colo<br>u may click o<br>vse your Gate<br>s, numbers and _,\$, | sing will be<br>or will be<br>n the ip to<br>eway.<br># |              |    | when G<br>will be e<br>color v<br>the pict<br>mins, g<br>will be<br>your se<br>again e | ateway Browsing<br>enabled, the icon<br>vill be Green as<br>ure. N.B: after 30<br>ateway browsing<br>disabled auto for<br>ecurity. you may<br>nable it when will |
|                           | Call Limit                                                |                                                                                           |                                                         |              |    |                                                                                        | require.                                                                                                    |
| Optima S                  | Saver Client                                              |                                                                                           | ~                                                       |              |    |                                                                                        |                                                                                                    |
|                           | GW Type SIP                                               |                                                                                           | ~                                                       |              |    |                                                                                        |                                                                                                    |

#### Figure-9 (Now Gateway Browsing in on, click on the Gateway IP)

| 2001 I                                                       |  |
|--------------------------------------------------------------|--|
| http:// <b>Konstanting</b> requires a username and password. |  |
| Site message: Your connection to this site is not private.   |  |
| Username: admin                                              |  |
| Password: *****                                              |  |
|                                                              |  |

Figure-10 (After Clicking Gateway IP, gateway admin panel will open)

| O Menu              | -   |      | *   | -   |     |                     | V Opt    | ima Saver | - Bandwi | dti 🗙 📲     | GolP32 | 2                      |      | × √ Optin   | 1a Sav    | ver - B | Bandwidt | $  \times   +$                                 |                                            |                                          | <b>—</b>                                                                  |
|---------------------|-----|------|-----|-----|-----|---------------------|----------|-----------|----------|-------------|--------|------------------------|------|-------------|-----------|---------|----------|------------------------------------------------|--------------------------------------------|------------------------------------------|---------------------------------------------------------------------------|
| < > C #             | 8 € | €    | -   |     |     | default/en_US/statu | s.html   |           |          |             |        |                        |      |             |           |         |          |                                                |                                            |                                          | 0                                                                         |
|                     | 6   | is   | y   | 0   | 0   | ne                  |          | G         | iolP     | 32          |        |                        |      |             |           |         |          | Firmware<br>Module V<br>Last Logi<br>Current 1 | e Version:<br>ersion:<br>in Time:<br>Time: | GST1610<br>G610_V0<br>1970-01<br>1970-01 | 简体中文<br>Logout<br>)-1.01-55<br>)C.58.0D_T21<br>01 08:36:02<br>01 13:44:12 |
| Status              | Sum | man  | /   |     |     |                     | <i>a</i> |           |          |             |        |                        |      | 95 - 14     |           |         |          |                                                |                                            |                                          |                                                                           |
| Status              | СН  | Line | MSI | MGS | IOV | P Status            | SM       | SACD(S)   | A SR(%)  | Duration(S) | Count  | CDR Start              | RSSI | Carrier     | BST<br>ID | Idle    | Remain   | SMS<br>Remain                                  |                                            | Reset                                    |                                                                           |
| Summary             |     | 1    | YN  | N   | N   | IDLE                |          | 0         | 0        | 0           | 0      | 1970-01-01<br>08:00:55 | 99   |             |           | 342     | 475      | NO LIMIT                                       | Remain                                     | SMS                                      | ACD&ASR                                                                   |
| General             |     | 2    | YY  | Y   | Y   | CONNECTED:0         |          | 376       | 28       | 10528       | 28/100 | 1970-01-01<br>17:55:39 | 31   | vodafone EG |           | 0       | 305      | NO LIMIT                                       | Remain                                     | SMS                                      | ACD&ASR                                                                   |
| GSM                 |     | 3    | YY  | Y   | Y   | CONNECTED:01        |          | 73        | 27       | 5329        | 73/270 | 1970-01-01<br>17:55:39 | 29   | vodafone EG |           | 0       | 60       | NO LIMIT                                       | Remain                                     | SMS                                      | ACD&ASR                                                                   |
| SIM Call<br>Forward |     | 4    | ΥY  | Y   | Y   | CONNECTED:0         |          | 89        | 29       | 7476        | 84/290 | 1970-01-01<br>17:55:39 | 31   | vodafone EG |           | 0       | 60       | NO LIMIT                                       | Remain                                     | SMS                                      | ACD&ASR                                                                   |
| Configurations      |     | 5    | ΥY  | Y   | N   | IDLE                |          | 0         | 25       | 0           | 40/160 | 1970-01-01<br>17:55:39 | 30   | vodafone EG |           | 342     | 182      | NO LIMIT                                       | Remain                                     | SMS                                      | ACD&ASR                                                                   |
| Gornigurations      |     | 6    | YY  | Y   | N   | IDLE                |          | 0         | 24       | 0           | 39/163 | 1970-01-01<br>17:55:39 | 26   | vodafone EG |           | 342     | 167      | NO LIMIT                                       | Remain                                     | SMS                                      | ACD&ASR                                                                   |
| Tools               |     | 7    | YY  | Y   | N   | IDLE                |          | 0         | 24       | 0           | 48/200 | 1970-01-01<br>17:55:39 | 26   | vodafone EG |           | 342     | 182      | NO LIMIT                                       | Remain                                     | SMS                                      | ACD&ASR                                                                   |
|                     |     | 8    | YY  | Y   | N   | IDLE                |          | 2         | 25       | 102         | 51/204 | 1970-01-01<br>17:55:39 | 31   | vodafone EG |           | 213     | 175      | NO LIMIT                                       | Remain                                     | SMS                                      | ACD&ASR                                                                   |
|                     |     | 9    | YY  | Y   | N   | IDLE                |          | 0         | 18       | 0           | 36/200 | 1970-01-01<br>17:55:39 | 31   | vodafone EG |           | 342     | 168      | NO LIMIT                                       | Remain                                     | SMS                                      | ACD&ASR                                                                   |
|                     |     | 10   | YY  | Y   | N   | IDLE                |          | 4         | 26       | 192         | 48/185 | 1970-01-01<br>17:55:39 | 31   | vodafone EG |           | 214     | 172      | NO LIMIT                                       | Remain                                     | SMS                                      | ACD&ASR                                                                   |
|                     |     | 11   | ΥY  | Y   | Y   | CONNECTED:0         |          | 146       | 24       | 6716        | 46/192 | 1970-01-01<br>17:55:39 | 31   | vodafone EG |           | 0       | 198      | NO LIMIT                                       | Remain                                     | SMS                                      | ACD&ASR                                                                   |
|                     |     | 12   | ΥY  | Y   | N   | IDLE                |          | 0         | 22       | 0           | 40/182 | 1970-01-01<br>17:55:39 | 29   | vodafone EG |           | 342     | 162      | NO LIMIT                                       | Remain                                     | SMS                                      | ACD&ASR                                                                   |
|                     |     | 13   | YY  | Y   | Y   | CONNECTED:0         |          | 63        | 25       | 4410        | 70/280 | 1970-01-01<br>17:55:39 | 24   | vodafone EG |           | 0       | 76       | NO LIMIT                                       | Remain                                     | SMS                                      | ACD&ASR                                                                   |
|                     |     | 14   | YY  | N   | N   | IDLE                |          | 246       | 24       | 7380        | 30/125 | 1970-01-01<br>17:55:39 | 26   |             |           | 342     | 347      | NO LIMIT                                       | Remain                                     | SMS                                      | ACD&ASR                                                                   |
|                     |     | 15   | YY  | Y   | N   | IDLE                |          | 0         | 31       | 0           | 63/203 | 1970-01-01             | 26   | vodafone EG |           | 342     | 125      | NO LIMIT                                       | Remain                                     | SMS                                      | ACD&ASR                                                                   |

Figure-11 (After providing user and pass, gateway page is open in your browser)

| > C # @                              |                             | defau         | ult/en_US/too                | ols.html               |            |                                                                 |                                                  |                                                                                    |  |
|--------------------------------------|-----------------------------|---------------|------------------------------|------------------------|------------|-----------------------------------------------------------------|--------------------------------------------------|------------------------------------------------------------------------------------|--|
|                                      | syft                        | one           | GolP                         | 32                     |            | Firmware Ver<br>Module Versia<br>Last Login Tir<br>Current Time | sion: GST16<br>nr: G610_<br>ne: 1970-0<br>1970-0 | 简体中文<br>Logout<br>i10-1.01-55<br>V0C.58.0D_T21<br>i1-01 08:36:02<br>i1-01 13:45:30 |  |
| Chatura                              | Send USS                    | D             |                              |                        |            |                                                                 |                                                  |                                                                                    |  |
| Status                               | Line 1<br>Line 9<br>Line 17 | Line 2        | Line 3                       | Line 4                 | Line 5     | Line 6                                                          | Line 7                                           | Line 8                                                                             |  |
| Tools                                | All Lines                   | LI Line 26    | LI Line 27                   | LI Line 28             | LI Line 29 | L Line 30                                                       | LINE 31                                          | LI Line 32                                                                         |  |
| Online Upgrade<br>Change<br>Password | USSD Co                     | Li<br>ommand: | Line 1 GSM S<br>ine 1 GSM Nu | Status:LOGOU<br>Imber: | JT         | nd Discon                                                       | nect                                             |                                                                                    |  |
| Send USSD                            |                             |               |                              |                        |            |                                                                 |                                                  |                                                                                    |  |
| Send SMS                             |                             |               |                              |                        |            |                                                                 |                                                  |                                                                                    |  |
| SMS InBox                            |                             |               |                              |                        |            |                                                                 |                                                  |                                                                                    |  |
| SMS OutBox                           |                             |               |                              |                        |            |                                                                 |                                                  |                                                                                    |  |
| GSM Channel<br>Control               |                             |               |                              |                        |            |                                                                 |                                                  |                                                                                    |  |
| Ping Test                            |                             |               |                              |                        |            |                                                                 |                                                  |                                                                                    |  |
| Dial Test                            |                             |               |                              |                        |            |                                                                 |                                                  |                                                                                    |  |
| Onthlumber                           |                             |               |                              |                        |            |                                                                 |                                                  |                                                                                    |  |
| Get Number                           |                             |               |                              |                        |            |                                                                 |                                                  |                                                                                    |  |

#### 6. Dialplan

In Optima Saver service Panel v5.5.3 dial plan segment, we have made some practically useful changes. like:

#### 1. Prefix Manipulation:

- a. you may use null value as mod prefix for some countries trunk prefix is null like 967 (yemen cellular), here truck prefix is not 0, now you may keep the mod prefix blank, it means prefix will be fully stripped as shown in fig 13.
- b. from now, you may use special characters, like \_, #, \$, \* and + in the prefix and mod prefix field. e.g: for some package sim dialing options with special characters, like 92> \*123#0, you may use it, depends upon bundle offer from your operator.
- 2. **Priority** Here the priority works just like any other switch. Calls will jump to next priority in ascending order. e.g: priority 0 means, calls will hit that termination first, priority 1 means, calls will hit the termination if any call fails/ rejected from priority 0 termination and same rule will apply priority wise for priority no 2, 3, 4 etc.
- 3. Allowed Length is a very effective feature which will allow, to pass the calls with the exact length of the number digits provided here. e.g:
  - a. suppose calls will come with 008801212033220, this number have 15 digit. SO allowed length will be 15. No calls will pass less than or more than 15 digits.

Allowed Length option, will prevent the unwanted junk calls with wrong number format.

| optima saver                 | ➡ Carrier       | SIP User                             | 🗙 Optima Client         | ➡ Gateway | 🔳 Dialplan | 🖉 Quick Stat 👻 |          |              |           | Hi, Optima • |
|------------------------------|-----------------|--------------------------------------|-------------------------|-----------|------------|----------------|----------|--------------|-----------|--------------|
|                              | List Of D       | alplan                               |                         |           |            |                |          |              |           |              |
| Home                         | 10              | <ul> <li>records per page</li> </ul> | je                      |           |            |                |          | Search:      |           |              |
| <b>A</b>                     | S/L             | Prefix                               | Mod. Prefix             | allo 🗧    | wed Length | 🍦 Tem          | nination | Priority     | Action    |              |
| Profile                      | 1               | 967                                  |                         | 12        |            | goip           | 10       | 0            |           |              |
|                              | 2               | 00880                                | 0                       | 15        |            | goip           | 11       | 1            |           |              |
| JE .                         | 3               | 9230                                 | * <mark>1</mark> 23*030 | 12        |            | goip           | 12       | 2            |           |              |
| Utility<br>C<br>Active Calls | Showing<br>Edit | 1 to 3 of 3 entries                  |                         | -         |            |                |          | First Previo | us 1 Next | Last         |
| CDR                          |                 | Incoming Prefix<br>Outgoing Prefix   | 00880                   |           |            |                |          |              |           |              |
| 0                            | 3               | Allowed Length                       | 15                      |           |            |                |          |              |           |              |
| Scheduler                    |                 | Gateway                              | goip11                  | ~         |            |                |          |              |           |              |
|                              |                 | Priority                             | 1<br>Update Now         | Cancel    |            |                |          |              |           |              |

Figure-13 (Dial Plan)

# Profile

Profile segment is an important area of Optima Saver service Panel v5.5.3. The most important thing is your password here. Always use a strong password and change it every week for your own security. you may also input here your name, user login address, email and timezone as per your requirement.

| *                              |                             |               | Server Time (Africa/Cairo                              | ): November 17, 2016 00: | 02:57 PM |               |                     |
|--------------------------------|-----------------------------|---------------|--------------------------------------------------------|--------------------------|----------|---------------|---------------------|
| Home                           |                             |               | Server                                                 | Management               |          |               |                     |
|                                | List of Server              |               |                                                        |                          |          |               |                     |
| Profile                        | 10 v records per pag        | ge.           |                                                        |                          |          | Search:       |                     |
| 2                              | S/L A Name                  |               | Login Id                                               | Timezone                 |          | IP            | Action              |
| Luny Contraction of the second | 1 optimat                   | est           | optimatest                                             | Africa/Cairo             |          | 107.6.184.244 |                     |
| C                              | Showing 1 to 1 of 1 entries |               |                                                        |                          |          | First P       | revious 1 Next Last |
| Active Calls                   | Edit                        |               |                                                        |                          |          |               |                     |
|                                | Your Name                   | optimatest    |                                                        |                          |          |               |                     |
| COR                            | User Login                  | optimatest    |                                                        |                          |          |               |                     |
| 0                              | Password                    |               |                                                        |                          |          |               |                     |
| Scheduler                      | Address                     | NA            | Please match the reque                                 | sted format.             |          | N.B: W        | /ill need a         |
|                                | Cell/Phone                  | NA            | Must be at least 6 to 12 c<br>least 1 normal character | haracters with at        | S        | trong p       | assword for         |
|                                | - Frend                     |               | special character among !                              | @#\$%_                   |          | our bei       | ter security        |
| All Timeszones are synce       | d, Email                    | INA S         |                                                        |                          |          |               |                     |
| also a standard range of       | IP IP                       | 107.6.184.244 | 4                                                      |                          |          |               |                     |
| time zones have been           | Timezone                    | Africa/Cairo  | ~                                                      |                          |          |               |                     |
| added in the list.             |                             | Undate Nam    |                                                        |                          |          |               |                     |

Figure-14 (Profile)

# 8. Utility

In Optima Saver service Panel v5.5.3 utility segment, we have introduced some new technical features in the advanced settings section, Fig: 15-16, like:

- Normal Dial / Retry Dial.
- Normal Ring/ Early Ring.
- Firewall on/ Firewall Off.

also added some new features like:

- Debug Console.
- Ping Response.

we will explain the features below:

- Normal Dial / Retry Dial: Normal Dial will ring the call once then drop, whereas with retry dial, calls will dial the 2nd time if first attempt failed. With retry dial option on, ASR may increase a bit as well as Failed Calls may reduce if there are many with Normal Dial. Fig 15 *Default Settings: Normal Dial.*
- Normal Ring/ Early Ring : If early ring is enable, asterisk will send immediate 183 session with a ringback tone to caller, before calle get the call, it may lower the PDD, whereas normal ring sends the ringback tone when the call reaches to the callee. Fig 15 *Default Settings: Normal Ring.*
- Firewall on/ Firewall Off: with firewall on no calls will hit without the IP listed in the carrier section, with firewall off calls may hit from other ips but will not succeed to pass the server. with this option on we may see from which ips calls are coming from debug console sections if required. Fig 15

Default Settings: Firewall on.

- **Debug Console:** From here we may see the switch end codec and from which ip's, calls are hitting our server from, Sip debug console fig 17, channel debug console, fig: 18.
- **Ping Response:** Now you may see the ping Latency from optima server to optima client pc end in the utility page. Standard ping time time response in below 300, if it exceeds 300, then we can suspect that there might be any issue with the connectivity like net monitoring, protocol blocking or packet-loss etc. Fig 19

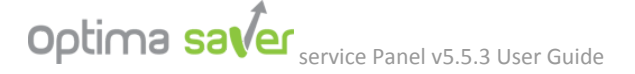

|     |                             |                   | Server Time (Afri   | ca/Cairo): November 17, 2016 02: | 53:19 AM        |                     |          |
|-----|-----------------------------|-------------------|---------------------|----------------------------------|-----------------|---------------------|----------|
|     |                             |                   |                     | Utility                          |                 |                     |          |
|     |                             |                   |                     |                                  |                 |                     |          |
|     | Settings                    |                   |                     |                                  |                 |                     |          |
|     | Reload Settings Restart Ser | ver Debug Console |                     |                                  |                 |                     |          |
|     |                             |                   |                     |                                  |                 |                     |          |
|     |                             |                   |                     |                                  |                 |                     |          |
|     | Advance Settings            |                   |                     |                                  |                 |                     |          |
|     | Normal Dial Retr            | y Dial            | Normal R            | ting Early Ring                  | Firewall On     | Firewall Off        |          |
|     |                             |                   |                     |                                  |                 |                     |          |
| No  | rmal Dial: Calls will di    | al 1 time, if     | Normal Ri           | ng: Caller will hear the         | E Firewall On   | /Off : when on: n   | o calls  |
| Р   | fails, will drop.           | ,<br>al the Ord   | ringtone,           | when call reaches to             | from any ot     | her ip will hit the | optima   |
| tim | e, if first attempt fails.  | then drop.        | the re<br>Farly Rin | ceiver/ callee end.              | Server exce     | ept the ip/s in the | carrier  |
|     |                             |                   | ringtone            | as soon as he calls,             | ip but will not | pass the server(    | required |
|     | Up                          | optimasaver5 (    | may re              | duce PDD in some                 | for chec        | cking purpose onl   | y).      |
|     |                             | DDi               |                     | 00000                            |                 |                     |          |
|     | Down                        | KPI               |                     | enaing                           |                 |                     |          |
|     | Down                        | opt5              |                     |                                  |                 | Restart             |          |

# Figure-15 ( Advanced Settings)

| Re           | load Settings: After any change | Server Time                                 | e (Africa/Cairo): November 17, 2016 02:53:19 AM                                                 |                                    |
|--------------|---------------------------------|---------------------------------------------|-------------------------------------------------------------------------------------------------|------------------------------------|
| in th        | ne panel, press reload settings | to                                          | Utility                                                                                         |                                    |
| up           | date the new settings/ changes  |                                             | Debug Console: clicking this will ope                                                           | n a new page will show in 2        |
| <b></b>      | Reload Settings Restart Serve   | Debug Console                               | 1. Sip Debug Console (may see the call status)                                                  | codecs , caller id, peer ips, call |
| Profile      |                                 | 2                                           | 2. Channel Debug Console (may see the status will up/                                           | callee number, call connectivity   |
| Je.          | Advance Restart Server          | ver:                                        |                                                                                                 | ing.                               |
| Utility      | Non server. Caut                | tima<br>on:                                 | rmal Ring Early Ring Firewall O                                                                 | n Firewall Off                     |
| 5            | calls will dro                  | p.                                          |                                                                                                 |                                    |
| Active Calls | List Of Clients                 |                                             |                                                                                                 |                                    |
|              | 10 v records per page           |                                             | Sear                                                                                            | :h:                                |
| CDR          | Status                          | Client                                      | Restart Status                                                                                  | Action                             |
| ~            |                                 | optimasaver5 (393)                          | Restarted before (1030 minutes 40 seconds)                                                      | Restart                            |
| 0            | Down                            | RPi                                         | Pending                                                                                         |                                    |
| Scheduler    | Down                            | opt5                                        |                                                                                                 | Restart                            |
| Active Cats  | List Of Clients                 | Client<br>optimasaver5 (393)<br>RPi<br>opt5 | Sear          Restart Status         Restarted before (1030 minutes 40 seconds)         Pending | ch                                 |

Figure-16 (Settings)

#### Debug Console(Sip Debug):

|                                                                                                    |              |            |                 | Utility       | : Debug | g Console    |        |         |         |
|----------------------------------------------------------------------------------------------------|--------------|------------|-----------------|---------------|---------|--------------|--------|---------|---------|
|                                                                                                    |              |            |                 |               |         |              |        |         |         |
|                                                                                                    | SIP Debug Co | nsole      |                 |               | _       |              | _      |         |         |
| ome                                                                                                    |              |            |                 |               |         |              |        |         |         |
|                                                                                                    |              |            |                 |               |         |              |        |         | Refresh |
| 1                                                                                                    |              |            |                 |               |         |              |        |         |         |
|                                                                                                    |              |            |                 |               |         |              |        |         |         |
| e .                                                                                                    | Peer         | User/ANR   | Call ID         | Format        | Hold    | Last Message | Expiry | Peer    |         |
|                                                                                                    | 174.1        | 8641       | 28f48ee363616c6 | 0x100 (g729)  | No      | Rx: ACK      |        | carrier |         |
|                                                                                                    | 174.1        | 557        | 171c1f7d63616c6 | 0x100 (g729)  | No      | Rx: INVITE   |        | carrier |         |
|                                                                                                    | 174.1        | 9771       | 5d9ad4f663616c6 | 0x100 (g729)  | No      | Rx: ACK      |        | carrier |         |
|                                                                                                    | 174.1        | 1544       | 73c3f34a63616c6 | 0x100 (g729)  | No      | Rx: ACK      |        | carrier |         |
|                                                                                                    | 174.1        | 7674       | 4e480ce963616c6 | 0x100 (g729)  | No      | Rx: ACK      |        | carrier |         |
|                                                                                                    | 174.1        | 11157873   | 21451049-368800 | 0×100 (g729)  | No      | Rx: ACK      |        | carrier |         |
|                                                                                                    | 174.1        | 49         | 06ac31b663616c6 | 0x100 (g729)  | No      | Rx: ACK      |        | carrier |         |
| Contraction of the local division of the local division of the loc | 174.1        | 3933371868 | 21425547-368800 | 0x100 (g729)  | No      | Rx: ACK      |        | carrier |         |
|                                                                                                    | 174.1        | 8094       | 34bbd55f63616c6 | 0x100 (g729)  | No      | Rx: INVITE   |        | carrier |         |
|                                                                                                    | 174.1        | 52420      | Dhxnjs69gR@72.2 | 0×100 (g729)  | No      | Rx: ACK      |        | carrier |         |
|                                                                                                    | 174.1        | 283        | behgegiakothcc9 | 0x100 (g729)  | No      | Rx: ACK      |        | carrier |         |
| Constanting of                                                                                                    | 174.1        | 14181      | 77e02d8363616c6 | 0x100 (g729)  | No      | Rx: ACK      |        | carrier |         |
|                                                                                                    | 174.1        | 61         | 5acb9cb763616c6 | 0x100 (g729)  | No      | Rx: INVITE   |        | carrier |         |
| Service of                                                                                                    | 174.1        | 845211     | 17ab0f9163616c6 | 0×100 (g729)  | No      | Rx: ACK      |        | carrier |         |
|                                                                                                    | 174.1        | 87         | 2d7871e963616c6 | 0x100 (g729)  | No      | Rx: INVITE   |        | carrier |         |
|                                                                                                    | 174.1        | 162        | 04be486e63616c6 | 0x100 (g729)  | No      | Rx: INVITE   |        | carrier |         |
|                                                                                                    | 174.1        | 6971       | 5009e4fc63616c6 | 0x100 (g729)  | No      | Rx: ACK      |        | carrier |         |
| ALC: NO.                                                                                                    | 174.1        | 4          | 75917ea463616c6 | 0x100 (g729)  | No      | Rx: INVITE   |        | carrier |         |
|                                                                                                    | 174.1        | 8          | 67416e1863616c6 | 0×100 (g729)  | No      | Rx: INVITE   |        | carrier |         |
| The second second                                                                                                    | 174.1        | 238        | 377087ff63616c6 | 0x0 (nothing) | No      | Rx: INVITE   |        | carrier |         |
|                                                                                                    | 174.1        | 26         | 17734e8963616c6 | 0x0 (nothing) | No      | Rx: BYE      |        | carrier |         |
|                                                                                                    | 174 1        | 117        | 16617a2d63616c6 | Qv100 (a720)  | No      | DV. TMATTE   |        | campion |         |

#### Figure-17 (SIP Debug COnsole, check codec & carrier ip here)

# Debug (Channel Debug) :

|                          | CHANNEL Debug Console |                 |            |            |         |
|--------------------------|-----------------------|-----------------|------------|------------|---------|
|                          |                       |                 |            |            |         |
| lome                     |                       |                 |            |            | Refresh |
| 2                        | SIP/carrier-000088f3  | 4484@defau Up   | Dial(IAX2/ | 2#01021684 |         |
|                          | SIP/carrier-00008a7a  | 8133@defau Up   | Dial(IAX2/ | 2#01011908 |         |
| ofile                    | SIP/carrier-00008a7b  | 4978@defau Up   | Dial(IAX2/ | 1#01016054 |         |
|                          | SIP/carrier-00008a7f  | 8620@defau Up   | Dial(IAX2/ | 1#01004428 |         |
|                          | SIP/carrier-00008a51  | 4209@defau Up   | Dial(IAX2/ | 1#01017234 |         |
| 6                        | SIP/carrier-00008a24  | 7548@defau Up   | Dial(IAX2/ | 1#01060517 |         |
|                          | SIP/carrier-00008a1f  | 3871@defau Up   | Dial(IAX2/ | 1#01020223 |         |
| ility                    | SIP/carrier-00008a34  | 8743@defau Up   | Dial(IAX2/ | 2#01028768 |         |
|                          | SIP/carrier-00008a36  | 1192@defau Up   | Dial(IAX2/ | 1#01006981 |         |
|                          | SIP/carrier-00008a32  | 1900@defau Up   | Dial(IAX2/ | 2#01005691 |         |
|                          | SIP/carrier-00008aa6  | 4506@defau Ring | Dial(IAX2/ | 2#01066554 |         |
|                          | SIP/carrier-00008a2d  | 8343@defau Up   | Dial(IAX2/ | 2#01010208 |         |
| Calls                    | SIP/carrier-00008aa4  | 5371@defau Ring | Dial(IAX2/ | 2#01090605 |         |
|                          | SIP/carrier-00008aa5  | 5012@defau Ring | Dial(IAX2/ | 2#01016635 |         |
|                          | SIP/carrier-00008aa3  | 1501@defau Ring | Dial(IAX2/ | 2#01007601 |         |
| =/                       | SIP/carrier-00008aa1  | 0887@defau Ring | Dial(IAX2/ | 1#01002810 |         |
|                          | SIP/carrier-00008a8c  | 9919@defau Up   | Dial(IAX2/ | 2#01062839 |         |
| DR                       | SIP/carrier-00008a9f  | 1555@defau Ring | Dial(IAX2/ | 2#01064991 |         |
|                          | SIP/carrier-00008a9d  | 5068@defau Up   | Dial(IAX2/ | 2#01065105 |         |
|                          | SIP/carrier-00008a9e  | 9148@defau Ring | Dial(IAX2/ | 1#01011259 |         |
|                          | SIP/carrier-00008a9b  | 7352@defau Ring | Dial(IAX2/ | 2#01023867 |         |
|                          | SIP/carrier-00008a9c  | 9051@defau Up   | Dial(IAX2/ | 2#01065659 |         |
| duler                    | SIP/carrier-00008a88  | 8137@defau Up   | Dial(IAX2/ | 1#01068268 |         |
|                          | SIP/carrier-00008a99  | 5452@defau Up   | Dial(IAX2/ | 2#01013775 |         |
| And Street Street Street | CTD / 00000-04        | FADAGA-F Un     | D1-1/TAV0/ | 2#0100025  |         |

#### Figure-18 (Channel Debug Console, check gw & call status here)

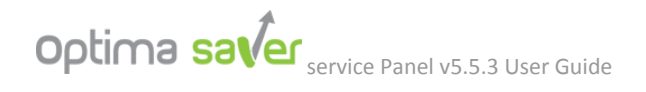

|             |                             | Server Tin            | ne (Africa/Cairo): November 17, 2016 02:53:19 Al                     | A                |           |
|-------------|-----------------------------|-----------------------|----------------------------------------------------------------------|------------------|-----------|
|             |                             |                       | Utility                                                              |                  |           |
| Home        |                             |                       |                                                                      |                  |           |
|             | Settings                    |                       |                                                                      |                  |           |
|             | Delead Pattings Destat Con  | Dobug Concelo         |                                                                      |                  |           |
| Profile     | Reload Settings Restan Serv | er Debug Console      |                                                                      |                  |           |
|             |                             |                       |                                                                      |                  |           |
| Je .        | Advance Settings            |                       |                                                                      |                  |           |
| Utility     |                             |                       |                                                                      |                  |           |
|             | Normal Dial Retry           | Dial                  | Iormal Ring Early Ring                                               | Firewall On Fire | ewall Off |
| 6           |                             |                       |                                                                      |                  |           |
|             | List Of Clients             |                       |                                                                      | 144.00           |           |
| Up(Green) i | ndicates>Optima Clien       | t Op(Green)<br>mac ac | + Pending Indicates > optima cil<br>Idress duplicate issue (not show | n)               |           |
| com         | munication is ok            |                       |                                                                      |                  |           |
| CDR         |                             | Client                | Restart Sta.                                                         | Action           |           |
|             | Up                          | optimasaver5 (393)    | Restarted before (1030 minutes 40 seconds)                           | Restart          |           |
| 0           |                             |                       | Donding                                                              |                  |           |
| Scheduler   | This is the                 | e ping response tim   | e Between sever                                                      |                  |           |
| Scheduler   | and clier                   | nt. Recommended       | value below 400                                                      | Restart          |           |

#### Figure-19 (list of clients)

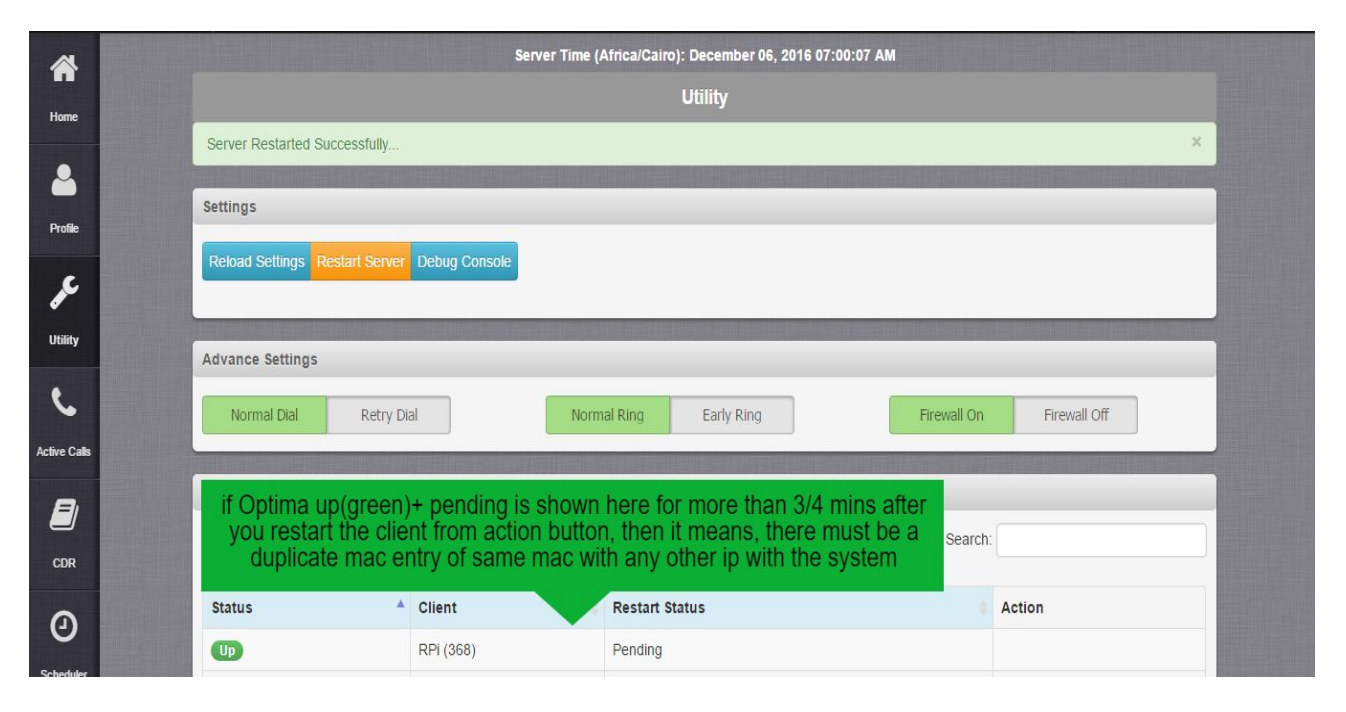

#### Figure -19a (if mac duplicate in the system)

|                    |                             | erver Time (Africa/Cairo | : November 17, 2016 02: | 53:19 AM            |              |
|--------------------|-----------------------------|--------------------------|-------------------------|---------------------|--------------|
|                    |                             |                          | Utility                 |                     |              |
|                    |                             |                          |                         |                     |              |
| Settings           |                             |                          |                         |                     |              |
| Reload Settings Re | estart Server Debug Console |                          |                         |                     |              |
|                    |                             |                          |                         |                     |              |
|                    |                             |                          |                         |                     |              |
| Advance Settings   |                             |                          |                         |                     |              |
| Normal Dial        | Retry Dial                  | Normal Ring              | Farly Ring              | Firewall On         | Firewall Off |
|                    |                             |                          |                         |                     |              |
| List Of Clients    |                             |                          |                         |                     |              |
| 10 v records i     | per page                    |                          |                         | Search              |              |
|                    | per page                    |                          |                         | ocuron.             |              |
| Down (red) + pe    | nding indicates>sei         | ver to client con        | imunication is in       | terrupted due to cl | ient pc is   |
|                    | boning ta                   |                          | not connocion.          |                     |              |
|                    |                             |                          |                         |                     |              |
|                    | DDi                         | Pending                  |                         |                     |              |
| Down               | RPI                         | 1 citality               |                         |                     |              |

Figure-20 (Down, red + pending indicates)

|                  |                              | Server Time (Africa/Cairo): November 17, 2016 0 | 2:53:19 AM                     |
|------------------|------------------------------|-------------------------------------------------|--------------------------------|
|                  |                              | Utility                                         |                                |
|                  |                              |                                                 |                                |
| Settings         |                              |                                                 |                                |
| Reload Settings  | testart Server Debug Console |                                                 |                                |
|                  |                              |                                                 |                                |
| Advance Settings |                              |                                                 |                                |
| Advance Settings |                              |                                                 |                                |
| Normal Dial      | Retry Dial                   | Normal Ring Early Ring                          | Firewall On Firewall Off       |
|                  |                              |                                                 |                                |
| List Of Clients  |                              |                                                 |                                |
| 10 v records     | per page                     |                                                 | Search:                        |
|                  |                              |                                                 |                                |
| Status           | Client                       | Restart Status                                  | Action                         |
| wn(red) indic    | ates, optima client          | pc is on but server-client commu                | nication is interrupted due to |
| ISP pi           | rotocol/port monitor         | ing/ internet fluctuation/ lagged o             | due to high latency            |
| Deur             | opt5                         |                                                 | Restart                        |
| DOWI             | 0000                         |                                                 |                                |

Figure-21 (Down, red Indicates)

| *       |                       | Serv                                    | ver Time (Africa/Cairo): November 23, 2016 00:10:07 PM                          |                            |
|---------|-----------------------|-----------------------------------------|---------------------------------------------------------------------------------|----------------------------|
| Home    |                       |                                         | Utility                                                                         |                            |
| •       | Settings              |                                         |                                                                                 |                            |
| rofile  | Reload Settings       | estart Server Debug Console             |                                                                                 |                            |
| ¢       | Advance Settings      |                                         |                                                                                 |                            |
| tility  | Normal Dial           | Retry Dial                              | Normal Ring Early Ring                                                          | Firewall On Firewall Off   |
| -       |                       | Optima                                  | Client System restarted before how r                                            | many mins, it is shown     |
| e Calls | List Of Clients       | here.                                   | you may restart it from the blue button                                         | n named restart from       |
|         | 10 v records          | per page take sched                     | help from the scheduler option in our<br>uled time automatically from our syste | panel, to restart at a     |
| DR      | Status                | Client                                  | Restart Status                                                                  | Action                     |
| ૭       |                       | optimasaver5 (757)                      | Restarted before (218 minutes 7 seconds)                                        | Restart                    |
| heduler | Showing 1 to 1 of 1 e | entries (filtered from 3 total entries) |                                                                                 | First Previous 1 Next Last |

Figure-22 (Client system restart time, client restart will drop calls for that specific client)

# 9. Active Calls

In Optima Saver service Panel v5.5.3, you may see your active calls here.

| the local division of the local division of |                                 |        |           |               | A REAL PROPERTY OF THE REAL PROPERTY. | STREET, STREET, STREET |        |
|----------------------------------------------------------------------------------------------------|---------------------------------|--------|-----------|---------------|---------------------------------------|----------------------------------------------------------------------------------------------------|--------|
| Active C                                                                                                    | all List                        |        |           |               |                                       |                                                                                                    |        |
|                                                                                                    |                                 |        |           |               |                                       |                                                                                                    | R      |
| 50                                                                                                    | <ul> <li>records per</li> </ul> | page   |           |               |                                       | Search:                                                                                                    |        |
| S/L                                                                                                    | From                            | е то е | Caller ID | Called Number | Status                                | Duration                                                                                                    | Action |
| 1                                                                                                    | voss                            | goip10 |           |               | Active                                | 00:26:01                                                                                                    | ×      |
| 2                                                                                                    | voss                            | goip10 |           |               | Active                                | 00:21:47                                                                                                    | ×      |
| 3                                                                                                    | voss                            | goip10 |           |               | Active                                | 00:21:40                                                                                                    | ×      |
| 4                                                                                                    | voss                            | goip10 |           |               | Active                                | 00:21:21                                                                                                    | ×      |
| 5                                                                                                    | voss                            | goip10 |           |               | Active                                | 00:14:25                                                                                                    | ×      |
| 6                                                                                                    | voss                            | goip10 |           |               | Active                                | 00:14:10                                                                                                    |        |
| 7                                                                                                    | voss                            | golp10 |           |               | Active                                | 00:13:20                                                                                                    |        |
| 8                                                                                                    | voss                            | goip10 |           |               | Active                                | 00:13:15                                                                                                    |        |
| 9                                                                                                    | voss                            | goip10 |           |               | Active                                | 00:06:53                                                                                                    | ×      |
| 10                                                                                                    | voss                            | goip10 |           |               | Active                                | 00:06:29                                                                                                    | ×      |
| 11                                                                                                    | voss                            | goip10 |           |               | Active                                | 00:02:39                                                                                                    |        |
| 12                                                                                                    | voss                            | goip10 |           |               | Active                                | 00:02:10                                                                                                    |        |
| 13                                                                                                    | voss                            | goip10 |           |               | Active                                | 00:01:13                                                                                                    | ×      |
| 14                                                                                                    | voss                            | goip10 |           |               | Active                                | 00:01:00                                                                                                    |        |
| 15                                                                                                    | voss                            | goip10 |           |               | Active                                | 00:00:41                                                                                                    | ×      |
| 16                                                                                                    | voss                            | goip10 |           |               | Ring                                  | 00:00:41                                                                                                    | *      |
| 17                                                                                                    | VOSS                            | goip10 |           |               | Ring                                  | 00:00:32                                                                                                    | ×      |
| 18                                                                                                    | voss                            | goip10 |           |               | Active                                | 00:00:28                                                                                                    | ×      |
| 19                                                                                                    | voss                            | goip10 |           |               | Ring                                  | 00:00:22                                                                                                    | ×      |
| 20                                                                                                    | voss                            | goip10 |           |               | Ring                                  | 00:00:06                                                                                                    | ×      |

Figure-23 (Active Calls)

## 10. CDR:

Optima Saver service Panel v5.5.3 CDR is now more informative than before:

- You may get your total minutes sorting by prefix also along with gateway and carrier. also if you add the rate and currency, your total rate will show in the CDR., shown fig 24
- Client can generate and download PDF invoice using Rate and Currency, shown fig 25

| DR FIIte                    | er                                                                                                    |                                                  |                                              |                              |                                                   |  |  |  |  |
|-----------------------------|----------------------------------------------------------------------------------------------------|--------------------------------------------------|----------------------------------------------|------------------------------|---------------------------------------------------|--|--|--|--|
| Date Fro                    | om                                                                                                    | Date                                             | Го                                           | View Opt                     | ion                                               |  |  |  |  |
| 2016-11                     | 1-17 00:00:00 🗙 🎫                                                                                               | 2016                                             | -11-17 02:19:29 🗙                            | All                          | ~                                                 |  |  |  |  |
| Carrier                     |                                                                                                    | Gatew                                            | ay                                           | Prefix                       | Prefix                                            |  |  |  |  |
| carrier                     | _1 ~                                                                                                    | All                                              |                                              | ∼ 1062                       | 1062                                              |  |  |  |  |
| Rate/Se                     | c                                                                                                    | Currer                                           | ю                                            | Please fill a                | Please fill all the necessary fields then search. |  |  |  |  |
| 0.001                       |                                                                                                    | usd                                              |                                              | Search                       | Now                                               |  |  |  |  |
|                             |                                                                                                    |                                                  |                                              |                              |                                                   |  |  |  |  |
|                             |                                                                                                    | CDR Fil                                          | ter Options: F                               | ate wise Carrier w           | ise                                               |  |  |  |  |
| Summery                     | r Report - 2016-11-17 00:00:00                                                                                  | Gateway                                          | wise, prefix w                               | vise, with rate & cur        | ency Save                                         |  |  |  |  |
|                             |                                                                                                    |                                                  |                                              |                              | CDR in                                            |  |  |  |  |
| Dial Pref                   | fix                                                                                                    | 1062                                             |                                              |                              | PDF                                               |  |  |  |  |
| Carrier II                  | P                                                                                                    |                                                  |                                              |                              | format                                            |  |  |  |  |
| Total Cal                   | Ils                                                                                                    | 46                                               |                                              |                              |                                                   |  |  |  |  |
| Connect                     | ed Calls                                                                                                    | 12                                               |                                              |                              |                                                   |  |  |  |  |
| ASR                         |                                                                                                    | 26.09                                            | %                                            |                              |                                                   |  |  |  |  |
| ACD                         |                                                                                                    | (7 min                                           | utes 22 seconds)                             |                              |                                                   |  |  |  |  |
| Median                      |                                                                                                    | (4 min                                           | utes 40 seconds)                             |                              |                                                   |  |  |  |  |
| Total Am                    | ount                                                                                                    | 5 312                                            |                                              |                              |                                                   |  |  |  |  |
| Total Du                    | rations                                                                                                    | 1.29.3                                           | 2 (88 minutos 22 seco                        | nde)                         |                                                   |  |  |  |  |
| Total Da                    | 1010113                                                                                                    |                                                  | a loo minutes of secon                       | ind sy                       |                                                   |  |  |  |  |
|                             |                                                                                                    |                                                  | alui <del>a pu</del> rit <del>di a</del> tri |                              |                                                   |  |  |  |  |
| DR Deta                     | ail                                                                                                    |                                                  |                                              |                              |                                                   |  |  |  |  |
| 10                          | <ul> <li>records per page</li> </ul>                                                                            |                                                  |                                              |                              | Search:                                           |  |  |  |  |
| S/L                         | Call Start Date                                                                                                 | Carrier                                          | Gateway                                      | Calling Number               | Duration Sec                                      |  |  |  |  |
| 1                           | 2016-11-17 00:07:40                                                                                             | carrier_1                                        | gw106                                        | 1062                         | 13                                                |  |  |  |  |
| 2                           | 2016-11-17 00:10:27                                                                                             | carrier_1                                        | gw106                                        | 1062                         | 56                                                |  |  |  |  |
| 3                           | 2016-11-17 00:18:01                                                                                             | carrier_1                                        | gw106                                        | 1062                         | 20                                                |  |  |  |  |
| 4                           | 2016-11-17 00:18:39                                                                                             | carrier_1                                        | gw106                                        | 1062                         | 1039                                              |  |  |  |  |
|                             | 2016-11-17 00:36:22                                                                                             | carrier_1                                        | gw106                                        | 1062                         | 316                                               |  |  |  |  |
| 5                           |                                                                                                    | carrier 1                                        | gw106                                        | 1062                         | 1026                                              |  |  |  |  |
| 5<br>6                      | 2016-11-17 00:42:59                                                                                             |                                                  |                                              |                              | 445                                               |  |  |  |  |
| 5<br>6<br>7                 | 2016-11-17 00:42:59<br>2016-11-17 01:02:13                                                                      | carrier_1                                        | gw106                                        | 1062                         | 145                                               |  |  |  |  |
| 5<br>6<br>7<br>8            | 2016-11-17 00:42:59<br>2016-11-17 01:02:13<br>2016-11-17 01:05:01                                               | carrier_1                                        | gw106<br>gw106                               | 1062                         | 4                                                 |  |  |  |  |
| 5<br>6<br>7<br>8<br>9       | 2016-11-17 00:42:59<br>2016-11-17 01:02:13<br>2016-11-17 01:05:01<br>2016-11-17 01:05:12                        | carrier_1<br>carrier_1<br>carrier_1              | gw106<br>gw106<br>gw106                      | 1062<br>1062<br>1062         | 4 1261                                            |  |  |  |  |
| 5<br>6<br>7<br>8<br>9<br>10 | 2016-11-17 00:42:59<br>2016-11-17 01:02:13<br>2016-11-17 01:05:01<br>2016-11-17 01:05:12<br>2016-11-17 01:26:54 | carrier_1<br>carrier_1<br>carrier_1<br>carrier_1 | gw106<br>gw106<br>gw106<br>gw106<br>gw106    | 1062<br>1062<br>1062<br>1062 | 145<br>4<br>1261<br>244                           |  |  |  |  |

#### Figure-24 (CDR)

- Now you may find 3 types of CDR report from View Options in CDR segment:
  - CDR Summary, Fig-24a
  - Hourly CDR, Fig-24b
  - Call log/ History you may all call log here with caller id, callee number, carrier name, codec, Fig-24c

#### CDR Summary

|                             | Date From                                                                                                    |                      | Date To                          |               | View Option      |   |
|-----------------------------|----------------------------------------------------------------------------------------------------|----------------------|----------------------------------|---------------|------------------|---|
|                             | 2018-03-13 00:00:00                                                                                              | × III                | 2018-03-13 18:14:53              | × III         | CDR Summary      |   |
| Home                        | Carrier                                                                                                    |                      | Gateway                          |               | CDR Summary      |   |
|                             | All                                                                                                    | ~                    | All                              | ~             | Hourly CDR       |   |
| Profile                     | Rate/Sec                                                                                                    |                      | Currency                         |               | wate             |   |
|                             | 0.1                                                                                                    |                      | USD                              |               | Call Log/History |   |
| F                           | and the second second second second second second second second second second second second second second second |                      |                                  |               |                  |   |
| Listay                      |                                                                                                    |                      |                                  |               |                  |   |
|                             | Summery Report - 2018                                                                                            | -03-13 00:00:00 to 2 | 2018-03-13 18:14:53 (Asia/Kabul) |               |                  |   |
|                             | the second second second second second second second second second second second second second second second s   |                      |                                  |               |                  | B |
|                             | Total Calls                                                                                                    |                      |                                  |               |                  |   |
|                             | Connected Calls                                                                                                  |                      |                                  |               |                  |   |
| соя                         | ASR                                                                                                    |                      | 24.70 %                          |               |                  |   |
|                             | ACD                                                                                                    |                      | (4 minutes 13 seconds)           |               |                  |   |
| 9                           | Median                                                                                                    |                      | (2 minutes 3 seconds)            |               |                  |   |
| Scheduler                   | Total Amount                                                                                                    |                      | 0 (0 /sec)                       |               |                  |   |
|                             | Total Durations                                                                                                  |                      |                                  |               |                  |   |
|                             |                                                                                                    |                      |                                  |               |                  | _ |
| and the second state of the | Successful Calls                                                                                                 |                      |                                  |               |                  |   |
|                             | 10 V records per p                                                                                               | age                  |                                  |               | Search:          |   |
|                             | S/L · Call Start D                                                                                               | )ate                 | Carrier Gateway                  | Calling Numbe | r Duration Sec   |   |
|                             | 1 2018-03-13                                                                                                    | 00:01:42             | Carrier SKY_10                   | 320           | 3                |   |
|                             | 2 2018-03-13                                                                                                    | 00:02:32             | Carrier SKY_10                   | 9.43          | 20               |   |
|                             | 3 2018-03-13                                                                                                    | 00:08:10             | Carrier SKY_10                   | 190           | 2                |   |
|                             | 4 2018-03-13                                                                                                    | 00:05:37             | Carrier SKY_10                   | 752           | 2                |   |

## Figure-24a (CDR Summery)

#### • Hourly CDR

| optima saver     | Carrier SIP User | 🕫 Optima C                                   | lient 🕨            | Gateway | 📰 Dialplan    | 🖉 Qui                           | ck Stat +             | t.         |          |          |                                             |                            |           |        |
|------------------|------------------|----------------------------------------------|--------------------|---------|---------------|---------------------------------|-----------------------|------------|----------|----------|---------------------------------------------|----------------------------|-----------|--------|
| Home<br>Profile  |                  | Date From<br>2018-03-13 00<br>Carrier<br>All | 0:00:00            | × III   |               | Date T<br>2018-<br>Gatew<br>All | io<br>-03-13 18<br>ay | :14:53 🗙 🛿 |          |          | View Opti<br>Hourly C<br>CDR St<br>Hourly C | on<br>CDR<br>ummary<br>CDR | ~         |        |
| <b>₽</b><br>UBBy |                  | 0.1                                          |                    |         |               | USD                             |                       |            |          |          | Search                                      | Now                        |           |        |
| Active Calls     | H<br>I           | lourly CDR Det                               | ail<br>rds per pag | e       |               |                                 |                       |            |          |          |                                             | Search:                    |           |        |
|                  |                  | S/L A Date                                   | Hour               | ASR     | ACD (Minutes) | • 0                             | Duration (            | Minutes)   | Total Ca | ills 💧 A | nswered                                     | Busy                       | No Answer | Failed |
| CDR              |                  | 1 2018-<br>03-13                             | 5:00<br>pm         | 26.05%  | 3.16          |                                 |                       |            |          |          |                                             | 6                          | 241       | 0      |
| 0                |                  | 2 2018-<br>03-13                             | 4:00<br>pm         | 28.45%  | 3.14          |                                 |                       |            |          |          |                                             | 10                         | 374       | 51     |
| Scheduler        |                  | 3 2018-<br>03-13                             | 3:00<br>pm         | 29.61%  | 3.66          |                                 |                       |            |          |          |                                             | 11                         | 473       | 1      |
|                  |                  | 4 2018-<br>03-13                             | 2:00<br>pm         | 29.48%  | 3.53          |                                 |                       |            |          |          |                                             | 8                          | 352       | 6      |
|                  |                  | 5 2018-<br>03-13                             | 1:00<br>pm         | 22.97%  | 3.68          |                                 |                       |            |          |          |                                             | 6                          | 250       | 19     |
|                  |                  | 6 2018-<br>03-13                             | 12:00<br>pm        | 20.71%  | 4.88          |                                 |                       |            |          |          |                                             | 5                          | 253       | 10     |
|                  |                  | 7 2018-<br>03-13                             | 11:00<br>am        | 15.36%  | 4.47          |                                 |                       |            |          |          |                                             | 7                          | 219       | 0      |

Figure-24b (Hourly CDR)

• Call Log/ History

| optima saver                  | ➡ Carrier ➡ | SIP User 🔀 🗘                                                                                                    | Optima Client 🛛 🗭 Gate               | way 🔳 D | Dialplan 🖉                                                                                                    | Quick   | Stat -                       |                |     |                |       | لي.          |
|-------------------------------|-------------|----------------------------------------------------------------------------------------------------|--------------------------------------|---------|----------------------------------------------------------------------------------------------------|---------|------------------------------|----------------|-----|----------------|-------|--------------|
|                               |             | Date F                                                                                                    | rom                                  |         | Da                                                                                                    | ite To  |                              |                |     | View Option    |       |              |
| Home                          |             | 2018-                                                                                                    | 03-13 00:00:00 🗙 🗄                   |         | 2                                                                                                    | 018-03  | 3-13 18: <mark>1</mark> 4:53 | × III          |     | Call Log/Hi    | story | ~            |
|                               |             | Carrier                                                                                                    |                                      |         | Ga                                                                                                    | ateway  |                              |                |     | CDR Sumr       | nary  |              |
|                               |             | All                                                                                                    |                                      | ~       | A                                                                                                    | All     |                              | ~              |     | Hourly CDI     | २     |              |
| Profile                       |             | Rate/S                                                                                                    | ec                                   |         | Cu                                                                                                    | irrency | r                            |                |     | Call Log/Hi    | story | arch.        |
| c                             |             | 0.1                                                                                                    |                                      |         | U                                                                                                    | ISD     |                              |                |     | Search No      | N     | _            |
|                               |             |                                                                                                    |                                      |         |                                                                                                    |         |                              |                |     |                |       |              |
| Unity                         |             | Contraction of the local division of the local division of the loc |                                      | -       | the state of the state of the s | 1000    |                              | and the second |     |                |       |              |
|                               |             | Call Log                                                                                                    | /History                             |         |                                                                                                    |         |                              |                |     |                |       |              |
| Active Calls                  |             | 100                                                                                                    | <ul> <li>records per page</li> </ul> |         |                                                                                                    |         |                              |                |     | Se             | arch: |              |
|                               |             | S/L                                                                                                    | Call Start Date                      | Carrier | IP IP                                                                                                    |         | Gateway                      | Caller ID      |     | Calling Number | Codec | Duration Sec |
| CDR                           |             | 1                                                                                                    | 2018-03-13 00:00:29                  | Carrier | 3                                                                                                    | 3.46    | SKY_10                       |                | 004 | 550            | g729  | 0            |
|                               |             | 2                                                                                                    | 2018-03-13 00:00:30                  | Carrier | 3                                                                                                    | 3.46    | SKY_10                       |                | 917 | 641            | g729  | 0            |
| 0                             |             | 3                                                                                                    | 2018-03-13 00:00:32                  | Carrier | 3                                                                                                    | 3.46    | SKY_10                       |                | 798 | 291            | g729  | 0            |
| Scheduler                     |             | 4                                                                                                    | 2018-03-13 00:00:39                  | Carrier | 3                                                                                                    | 3.46    | SKY_10                       |                | 735 | 498            | g729  | 0            |
| The second second             |             | 5                                                                                                    | 2018-03-13 00:01:04                  | Carrier | 3                                                                                                    | 3.46    | SKY_10                       |                | 431 | 436            | g729  | 0            |
|                               |             | 6                                                                                                    | 2018-03-13 00:01:24                  | Carrier | 3                                                                                                    | 3.46    | SKY_10                       |                | 917 | 641            | g729  | 0            |
| ALL DESCRIPTION OF            |             | 7                                                                                                    | 2018-03-13 00:01:25                  | Carrier | 3                                                                                                    | 3.46    | SKY_10                       |                | 004 | 291            | g729  | 0            |
|                               |             | 8                                                                                                    | 2018-03-13 00:01:28                  | Carrier | 3                                                                                                    | 3.46    | SKY_10                       |                | 305 | 243            | g729  | 0            |
|                               |             | 9                                                                                                    | 2018-03-13 00:01:32                  | Carrier | 3                                                                                                    | 3.46    | SKY_10                       |                | 004 | 498            | g729  | 0            |
|                               |             | 10                                                                                                    | 2018-03-13 00:01:49                  | Carrier | 3                                                                                                    | 3.46    | SKY_10                       |                | 350 | 249            | g729  | 0            |
| Address of the Disease of the |             | 44                                                                                                    | 2010 02 12 00-02-02                  | Carrier |                                                                                                    | 2 4 6   | CIVY 10                      |                | 050 | 074            | -730  | 0            |

Figure-24c (Call Log/ History)

Invoice PDF:

| CDR Summary StatisticsDate Range:2016-11-01 00:00:00 to 2016-11-17 03:30:22 (UTC)Call Prefix:180Total Calls:67136Connected Calls:17137ASR:25.53 %ACD:(5 minutes 34 seconds)Median:(2 minutes 8 seconds)                                                                                                    | CDR Summary Statistics                          |  |
|----------------------------------------------------------------------------------------------------|-------------------------------------------------|--|
| Date Range       :       2016-11-01 00:00:00 to 2016-11-17 03:30:22 (UTC)         Call Prefix       :       180         Total Calls       :       67136         Connected Calls       :       17137         ASR       :       25.53 %         ACD       :       (5 minutes 34 seconds)         Median       :       (2 minutes 8 seconds) | CDR Summary Statistics                          |  |
| Call Prefix:180Total Calls:67136Connected Calls:17137ASR:25.53 %ACD:(5 minutes 34 seconds)Median:(2 minutes 8 seconds)                                                                                                    | 016-11-01 00:00:00 to 2016-11-17 03:30:22 (UTC) |  |
| Total Calls:67136Connected Calls:17137ASR:25.53 %ACD:(5 minutes 34 seconds)Median:(2 minutes 8 seconds)                                                                                                    | 80                                              |  |
| Connected Calls:17137ASR:25.53 %ACD:(5 minutes 34 seconds)Median:(2 minutes 8 seconds)                                                                                                    | 7136                                            |  |
| ASR       : 25.53 %         ACD       : (5 minutes 34 seconds)         Median       : (2 minutes 8 seconds)                                                                                                    | 7137                                            |  |
| ACD       : (5 minutes 34 seconds)         Median       : (2 minutes 8 seconds)                                                                                                    | 5.53 %                                          |  |
| Median : (2 minutes 8 seconds)                                                                                                    | minutes 34 seconds)                             |  |
|                                                                                                    | e minutes 8 seconds)                            |  |
| Total Amount : 5739.16 USD (0.001 USD/sec)                                                                                                    | 739.16 USD (0.001 USD/sec)                      |  |
| Total Duration : 1594:12:40 (95652 minutes 40 seconds)                                                                                                    | 594:12:40 (95652 minutes 40 seconds)            |  |

Figure-25 (Invoice PDF, after clicking the save button from Fig 24)

# 11. Scheduler :

You said, we heard!

We have introduced the scheduled restart facility of your server or client in a scheduled time in the Optima Saver service Panel v5.5.3, the most advanced panel ever built!. shown on fig 26.

| Schedule Restart         Vist Of Scheduler         You may set & Restart Server at any scheduled time, it will repeat daily in the same time.       Search:         SL       Restart       Optima Client       Time (Africa/Cairo)       Action         1       Server       N/A       04:00 AM       Image: Client       Image: Client                                             |           |
|----------------------------------------------------------------------------------------------------|-----------|
| List Of Scheduler         You may set & Restart Server at any scheduled time, it will repeat daily in the same time.       Search:         SL       Restart       Optima Client       Time (Africa/Cairo)       Action         1       Server       N/A       04:00 AM       I         2       Client       optimasaver5       05:00 AM       I         3       Client       RPi       06:00 AM       I         First Previous 1         You can set & restart the multiple client side config at any scheduled time, it will repeat daily class         Add New                                                                                                    |           |
| You may set & Restart Server at any scheduled time, it will repeat daily in the same time.       Search:         S/L       Restart       Optima Client       Time (Africa/Cairo)       Action         1       Server       NA       04:00 AM       Image: Client       Image: Client       05:00 AM       Image: Client       Image: Client |           |
| S/L     Restart     Optima Client     Time (Africa/Cairo)     Action       1     Server     N/A     04:00 AM     1       2     Client     optimasaver5     05:00 AM     1       3     Client     RPi     06:00 AM     1                                                                                                    |           |
| 1       Server       N/A       04:00 AM       I         2       Client       optimasaver5       05:00 AM       I         3       Client       RPi       06:00 AM       I         You can set & restart the multiple client side config at any scheduled time, it will repeat daily         Add New                                                                                                    | n         |
| 2       Client       optimasaver5       05:00 AM       Image: Client side config at any scheduled time, it will repeat daily and scheduled time.         Add New       Add New                                                                                                    |           |
| 3     Client     RPI     06:00 AM       You can set & restart the multiple client side config at any scheduled time, it will repeat daily       Add New                                                                                                    |           |
| You can set & restart the multiple client side<br>config at any scheduled time, it will repeat daily<br>Add New                                                                                                    |           |
|                                                                                                    | Next Last |
| Restart You may add your scheduled restart time of server and                                                                                                    |           |
| Client All Client from here at your own<br>time zone, which can be<br>changed from the                                                                                                    |           |
| Time (Africa/Cairo) 03:59 AM Profile(timezone) Page.                                                                                                    |           |

Figure-26 (Scheduler settings)

N.B: If you change the timezone in profile section then all the time zone's will be changed in the panel as well as the time will be adjusted as per new time zone. e.g: suppose you have set the timezone as UTC and time 12:00 am, if you change the timezone in profile section as Africa/Cairo, then time will be adjusted to 2:00 AM automatically as Africa/Cairo time is UTC+2.

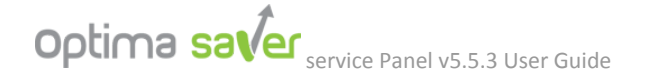

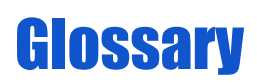

ACD - Average Call Duration.

ASR - Answer-Seizure Ratio.

CDR - Call Details Record.

Codec - Compression decompression, e.g: g729, g723, g711u, g711a.

MAC Address - Media Access Control Address, which may consists 12 alpha-numeric/ numeric, within the range of 0 to 9 & A to F. This is known as physical address of NIC (Network Interface card) like lan card, wlan card etc.

SIP - Session Initiation Protocol, is an application layer communications protocol for signaling and controlling multimedia communication session such as voice and video calls. The most common applications of SIP are in Internet telephony, as well as instant messaging, over Internet Protocol (IP) networks.

Latency - The amount of time it takes a packet to travel from source to destination. Together, latency and bandwidth define the speed and capacity of a network.

PDD (Post Dial Delay) - Time between the last number of the called phone is pressed and the audio signal ring or the called party is heard by the caller.

Packet Loss - The losses of data in a packet based network, usually due to congestion and consequent buffer overflow. In VoIP (Real Time communication) the packets lost are not sent again and should not be over 5%.

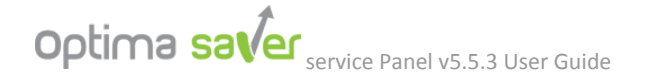